著者各位

論文投稿・査読システムのインターフェースが更新されました。これに伴い今後の論文投稿 時の作業が一部変更されますので、下記ご確認をお願いいたします。

## 変更点

- 従来、投稿時に「Build PDF」のボタンを押した後に表示される APC 確認と Payment option 選択のページがなくなりました。
- ② そのかわり、「Build PDF」に進む手前の設問欄に、Open Access 出版合意(上段)と、
  Financial Hardship による APC の割引・免除に関する Question(下段)が以下のよう
  に追加されました。

| an open access journal that levies an article processing charge (APC) for articles accepted for publication. View the APC charges for this journal (opens in a                                                                                                    |
|----------------------------------------------------------------------------------------------------|
| is accepted you will need to pay the APC. You have some options to help you with the cost.                                                                                                    |
| : for your article may be covered by one of Springer Nature's fully open access agreements or by a journal partner. We will check this for you if your article<br>ted for publication:<br>research is funded by a grant, check with your research funder to see if you already have funds for APC in your grant.<br>r Nature can help you look for funding to pay an APC.                                                                                                    |
| out getting help with APCs in our guide to funding and support services (opens in a new window).                                                                                                    |
| ○ Please select a response                                                                                                    |
| By submitting my article I agree to pay the APC in full if my article is accepted for publication (unless it is covered by an institutional agreement or journal partner, or a full waiver has been granted).                                                                                                    |
| waivers in cases of financial hardship or if you are from a low or lower-middle-income country<br>s available to you, the corresponding author may apply for a discount or waiver. They will have the opportunity to request a discount shortly after you<br>submission by indication is helper. Discount and waiver requests may and a the neight of submission. The journal's adjusted have not access                                                                     |
| submission by mice below, biscount and warver requests into be inade at the point of submission. The journal seatch at with not nave access<br>in request and it will not play any part in the editorial decision made on your article. The corresponding author will be asked to provide evidence to support<br>including details of any funding to date (this does not apply to authors covered by our policies for low- and lower-middle income countries (opens in a new |
| I do not want to learn more about Sr -                                                                                                    |
|                                                                                                    |

こちらの設問の回答方法は以下のようになります

## 上段[Open Access]

全員、 "By submitting my article l agree to pay the APC in full…"を選択してください。

(\*学会による会員向け APC 割引・免除の申請を行う場合や招待論文、依頼論文など、あ らかじめジャーナル側から APC 支払い不要、と言われている場合の免除申請は、論文採択 後の手続きのなかで割引や免除が認証されます。投稿時には手続き不要です) 下段 [Discounts or waivers in case of financial hardship or if you are from a low or lower-middle-income country]

こちらは、経済的な事情を理由に APC の免除や減額をリクエストする際のオプションです。 リクエストする場合、プルダウンメニューの下記選択肢から(A)を選んでください。通常は (B)を選択します。

- (A) I want to learn more about Springer Nature's APC Discount and waiver policies.
- (B) I do not want to learn more about Springer Nature's APC Discount and waiver policies.

以上

変更点は以上です。あとは従来通り、「Build PDF」に進み、投稿したファイルの内容を確認 「Approve」をして投稿を完了させてください。